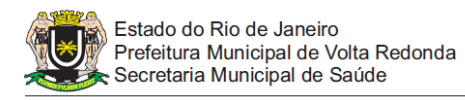

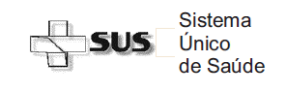

## Passo a Passo do Acesso ao SISCAN – Estabelecimentos de Saúde Gerenciar Seguimento e Tratamento

## 1. GERENCIAR SEGUIMENTO DE EXAMES ALTERADOS

- a) Clique no menu "SEGUIMENTO" "GERENCIAR SEGUIMENTO"
  - Será exibida uma tela de pesquisa na qual é possível fazer a busca por diversos filtros (número do cartão SUS, nome, município de residência, município da unidade de saúde, unidade de saúde, período, tempo sem informação, exame (colo ou mama), situação de seguimento e último histórico de seguimento).
  - Para perfil de unidade de saúde o campo "unidade de saúde" estará préselecionado, para perfil municipal ou intramunicipal selecione a unidade desejada ou faça a pesquisa para todo o território.
- b) Ao clicar em pesquisar é apresentado um quadro com o resultado da pesquisa e a• opção para visualizar o histórico de seguimento completo de cada mulher (lupa). Nota:
  - se clicar em pesquisar sem informar nenhum filtro serão exibidas todas as mulheres que estão no seguimento.
  - O sistema permite a pesquisa de mais de um tipo de exame e diagnóstico para mesma paciente naquele período
  - Clique na lupa exibir o histórico de uma determinada paciente
- c) Na tela seguinte é possível
- 1. Alterar a situação de seguimento
  - a) Clique em "alterar situação de seguimento" e selecione dentre as opções:
    - Transferência para Centro Especializado Câncer
    - Recusa/Abandono
    - Não Localizada
    - Alta/Cura

b) Complete as informações incluindo o CNES do centro de referência de encaminhamento da paciente, a origem destas informações clique em "Salvar".

- 2. Incluir novo histórico de seguimento selecionando entre as opções para colo:
  - a) Exame Cito de colo (realizado na rede privada)
  - b) COLPOSCOPIA (busque esta opção sempre que necessitar exame de colposcopia)
  - c) Exame Histo do Colo (realizado na rede privada)
  - d) TRATAMENTO REALIZADO COLO (busque esta opção sempre que necessitar incluir seguimento de tratamento em colo)
- 3. Incluir novo histórico de seguimento selecionando entre as opções para mama
  - a) Exame Cito de mama (realizado na rede privada)
  - b) Exame Radiológico (Registrar US, RM e malogra& da rede privada)
  - c) Exame Nisto de Mama (realizado na rede privada)
  - d) TRATAMENTO REALIZADO MAMA (busque esta opção sempre que necessitar incluir seguimento de tratamento em mama)

4. Visualizar o resultado de um exame clicando na lupa 🤎 🛛

5. Encerrar Seguimento em caso de óbito selecionando a "Causa do óbito" e "Data do Óbito e Origem das informações obtidas".

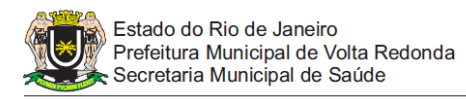

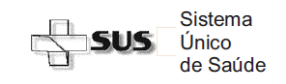

## Passo a Passo do Acesso ao SISCAN – Estabelecimentos de Saúde Gerenciar Seguimento e Tratamento

## 2. GERENCIAR DIAGNÓSTICO E TRATAMENTO

- a) Para pesquisar situações de "Tratamento"
  - Clique no menu "TRATAMENTO" > " GERENCIAR TRATAMENTO"
  - $\circ\,$  Selecione uma determinada paciente ou realize a pesquisa de todo território
  - Para perfil de unidade de saúde o campo "unidade de saúde" estará préselecionado. Para perfil municipal ou intramunicipal selecione a(s) unidade(s) desejada(s) ou faça a pesquisa para todo o território.
  - o Selecione a Situação: Sem tratamento / Com tratamento
  - Clique em pesquisar
  - A tela seguinte exibe paciente em seguimento de neoplasia maligna
  - Neste momento é possível
    - Visualizar Diagnóstico
    - Alterar Diagnóstico
    - Excluir Diagnóstico
    - Incluir Tratamento
- Para Incluir novo Diagnostico (situação de paciente já inserido na base de seguimento do SISCAN por câncer de colo ou mama com diagnóstico de outra patologia neoplásica maligna)
  - o Clique em "Novo Diagnóstico"
  - Digite o Cartão SUS do paciente
  - Preencha os Campos do DIAGNÓSTICO DEFINITIVO DE CÂNCER
  - Selecione dentre as opções:
    - Topografia (nomenclatura e localização do câncer)
    - Selectione subtipo
    - Morfologia (diagnóstico histológico)
    - Campo observações para maiores detalhes